# 上海市教育评估协会

## 专家库(专家登记)

使用手册

•

#### 协会基本概况

为统筹规范上海市各类教育评估资源,发挥教育评估行业自律,经上海市教育 委员会和上海市民政局批准,上海市教育评估协会(以下简称"协会")于2004年 4月25日正式挂牌成立。协会是具有独立法人资格的专业性社会团体组织,由284 家团体会员所组成,是全国最早成立的教育评估专业组织。协会成立以来,组织体 系不断健全,规模不断扩大,积极组织了评估认证、课题研究、专业培训、学术交 流等一系列活动,充分发挥了第三方评估机构的专业作用,引领行业加强自律,有 效实现了上海教育评估工作的规范科学开展,推动了行业整体健康持续发展。

上海市教育评估协会于 2014 年通过了市民政局 4A 级社会组织评估。2017 年因 在教育质量保障及相关教育评估领域的突出贡献,获得第三届上海市先进社会组织称号。

上海市教育评估协会最高决策机构是理事会,下设秘书处为日常办事机构,法 人代表由秘书长担任。根据"分类活动、分级管理"的原则和业务发展需要,协会 逐步健全完善组织架构,目前已经成立了高等院校专业委员会、高职高专院校专业 委员会、职业教育专业委员会、基础教育专业委员会、终身教育专业委员会、教育 评估机构专业委员会、跨境教育专业委员会、高校继续教育专业委员会等8个分支 机构。

协会秉持"自愿、专业、独立、科学、有效"的理念,严格遵守国家法规、行 业道德,吸纳各级各类教育评估专业机构和从事教育评估工作的专业人员自愿加入, 加强业务合作与学术交流,为发展教育评估事业,促进教育质量和办学水平的提高 作贡献。自成立之初,便制定了完善的章程制度,对会员资质、组织程序、分支机 构管理、项目管理、资金管理等制定了完整的规章制度,保证协会能够遵守相关法 规政策,严格按照章程开展活动,加强专业工作的合规性和有效性,自觉接受行政 管理部门、会员单位和社会各界的指导和监督。

为加强协会信息化建设,便于专家使用,特制定专家登记使用手册。

- 2 -

#### 1.1 登陆

使用浏览器登陆,地址栏上输入地址: http://www.seeash.org.cn/,并点击"评估专家注册"。 (如图 1-1 所示)

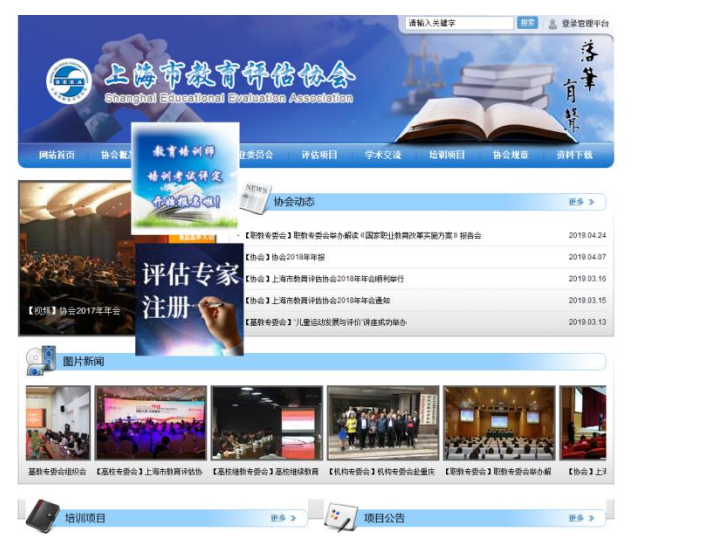

图 1-1 登陆界面

在注册界面上,阅读相关服务条款,若无疑问,点击同意按钮,进入第二步:(如图 1-2 所示)

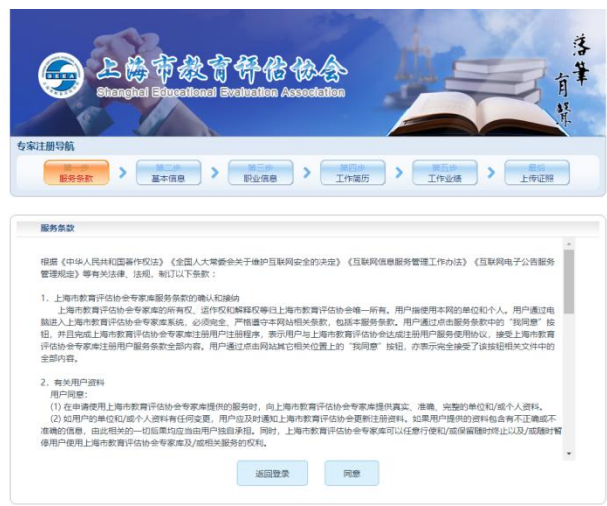

图 1-2 登陆后主页显示

#### 1.2 信息录入

在"基本信息"界面,填写相关信息,进入第三步:(如图 1-3 所示)

注:"姓名"、"身份证号"、"手机"、"邮箱"为必填项。

| 第一步<br>服务条款<br>基本                                 |            |  |  |  |  |  |
|---------------------------------------------------|------------|--|--|--|--|--|
| 基本信息                                              |            |  |  |  |  |  |
| 姓名:<br>身份证:<br>学历:<br>手机:<br>邮箱:<br>开户行:<br>银行卡号: |            |  |  |  |  |  |
|                                                   | <b>上-步</b> |  |  |  |  |  |

图 1-3 基本信息主页显示

在"职业信息"界面,填写相关内容,并对"一级学科"及"二级学科"进行下拉框选择, 填写完成后进入第四步:(如图 1-4 所示)

| Baceginel Education Association                         |          |  |  |  |  |
|---------------------------------------------------------|----------|--|--|--|--|
| 专家注册导航                                                  |          |  |  |  |  |
| 第一步<br>服务条款<br>第一 第一 第一 第一 第一 第一 第一 第一 第一 第一 第一 第一 第一 第 |          |  |  |  |  |
|                                                         |          |  |  |  |  |
| 职业信息                                                    |          |  |  |  |  |
| (原) 单位·                                                 | ○ 案/号/休  |  |  |  |  |
| (33() 中世:                                               |          |  |  |  |  |
| 即称:                                                     |          |  |  |  |  |
| 研究领域:                                                   |          |  |  |  |  |
| —级学利·                                                   |          |  |  |  |  |
| 二级学科:                                                   | 哲学类    ▼ |  |  |  |  |
|                                                         |          |  |  |  |  |
|                                                         |          |  |  |  |  |
|                                                         |          |  |  |  |  |
|                                                         | 上一步下一步   |  |  |  |  |
|                                                         |          |  |  |  |  |

图 1-4 基本信息主页显示

•

在"工作简历"界面,根据"起始年月",逐项填写"工作单位"及"职务或职称",填写完成后进入第五步:(如图 1-5 所示)

| 第一步<br>服务条款 第二步<br>基本信息 第二步<br>原业信息 第四步<br>工作简历 第五步<br>工作道法 第五步<br>工作並 |
|------------------------------------------------------------------------|

|      | 工作简历 |       |  |
|------|------|-------|--|
| 起始年月 | 工作单位 | 职称或职务 |  |
|      |      |       |  |
|      |      |       |  |
|      |      |       |  |
|      |      |       |  |
|      |      |       |  |
|      |      |       |  |
|      |      |       |  |
|      |      |       |  |
|      |      |       |  |
|      |      |       |  |
|      |      |       |  |
|      |      |       |  |

图 1-5 工作简历主页显示

在"工作业绩"界面,可自拟格式填写参与过的评审、评估项目或课题研究项目,填写完成 后进入第六步:(如图 1-6 所示)

| É-Stanesá                               | E 🎉 t        | F 武育 存倍 徐念<br>Succilianal Evaluation Association                                                                        | 落筆         |
|-----------------------------------------|--------------|----------------------------------------------------------------------------------------------------|------------|
| (1) (1) (1) (1) (1) (1) (1) (1) (1) (1) | )<br>第<br>基本 | 本信息 > 第三本 > 第三本 > 第三本 > 第三本 > 第三本 > 第三本 > 第三本 > 第三本 > 第三本 > 第三本 > 第三本 > 第三本 > 第一本 → ○ ○ ○ ○ ○ ○ ○ ○ ○ ○ ○ ○ ○ ○ ○ ○ ○ ○ | 餐后<br>上传证照 |
| 工作业绩                                    |              |                                                                                                    |            |
|                                         | 工作业绩:        | 参与过的译章、译估项目或准 题研究项目                                                                                                    |            |
|                                         |              | 上步                                                                                                    |            |

图 1-6 工作业绩主页显示

### 1.3 证照上传

所有信息填写完毕后,进入"上传证照"界面,可自行选择"身份证"、"职称证",以jpg 格式上传,上传完毕后点击提交完成注册,工作人员会于5个工作日内完成审核,以短信告知 审核结果。(如图 1-7 所示)

| E B to to to to to to to to to to to to to |                            |                        |   |  |  |  |
|--------------------------------------------|----------------------------|------------------------|---|--|--|--|
| 专家注册导航                                     | Contraction A.             |                        |   |  |  |  |
| 第一步<br>服务条款                                | 第二步<br>基本信息<br>第二步<br>职业信息 | 第四步<br>工作简历 > 第五<br>工作 | 送 |  |  |  |
| 上传证照                                       |                            |                        |   |  |  |  |
| 选择证照                                       |                            |                        |   |  |  |  |
|                                            |                            |                        |   |  |  |  |
|                                            |                            |                        |   |  |  |  |
|                                            |                            |                        |   |  |  |  |
|                                            |                            |                        |   |  |  |  |
|                                            |                            |                        |   |  |  |  |
| c.                                         | 上一步                        | 提交                     |   |  |  |  |

图 1-7 上传证照主页显示

•